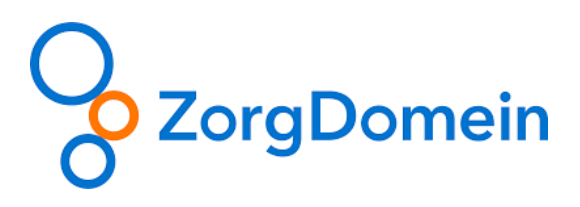

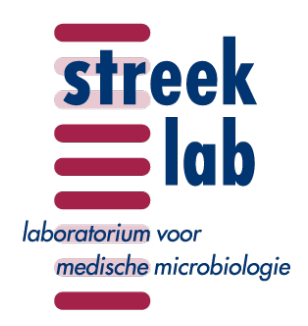

Vanaf vrijdag 6 september a.s. stelt ZorgDomein een nieuw laboratorium aanvraagformulier ter beschikking. Naast wijzigingen in de lay-out, is het aanvragen ook veranderd:

- Alle probleemgroepen in één oogopslag zichtbaar.
- Bij de bepalingen zijn filtermogelijkheden op materiaal.
- Een handig 'winkelwagentje' dat laat zien welke bepalingen geselecteerd zijn.

Aan de hand van 4 voorbeelden ziet u hieronder de meest belangrijke wijzigingen.

- U wilt onderzoek naar CMV en EBV aanvragen, bijvoorbeeld bij een patiënt met klachten passend bij de ziekte van Pfeiffer.
   Dit kan op de volgende 3 manieren:
  - 1. Via de optie "vaak gekozen bepalingen" (onder keuzeknop: "Bepalingen")

De 15 meest aangevraagde microbiologie bepalingen ziet u meteen als u het aanvraagformulier van Streeklab Haarlem opent.

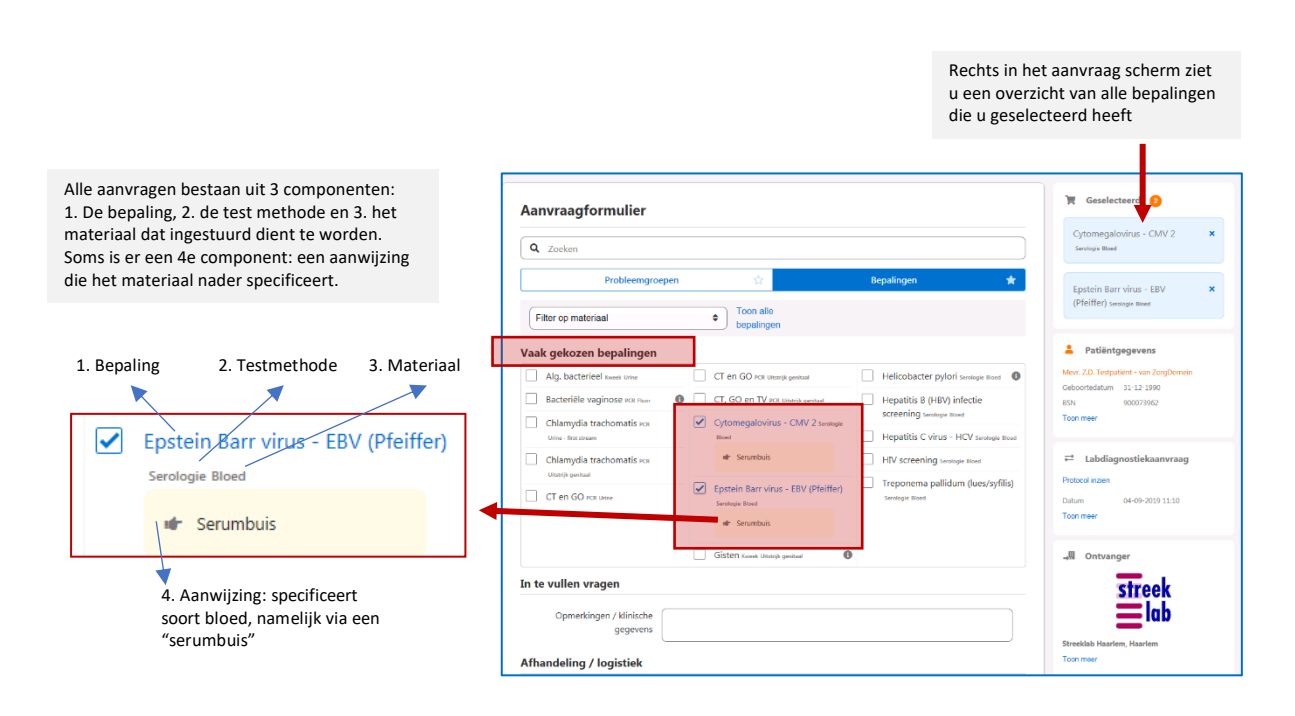

## 2. Via de optie: "Filter op materialen" (onder keuzeknop: "Bepalingen")

Gebruik de functie "Filter op materiaal en selecteer "Bloed"

U ziet dan alle microbiologie bepalingen

dezelfde CMV en EBV serologie bepalingen

U ziet meerdere mogelijkheden om

aan te vragen. Kies 1 van de opties. Het

maakt niet uit welke u kiest, ze zijn

allemaal hetzelfde. Dit wordt in een volgende update aangepast.

die mogelijk zijn op bloed.

Aanvraagformulier Q Zoeker Hu Na Probleemaroe • Filter op materiaal ak gekozen bep CT en G Alg. bacterieel Kweek Unine 0 0 CT. 60 e Bacteriële vaginose ere eve Chlamydia trachomatis PCR Cytome rine - first ( Chlamydia CT en GO PCR UN G In te vullen vragen

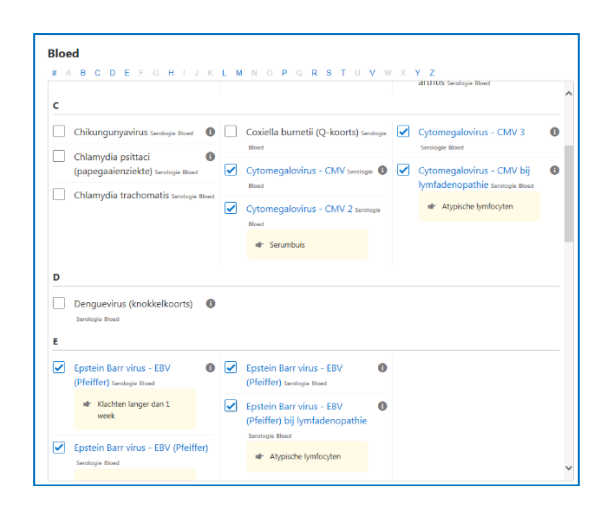

### 3. Via de optie: "Probleemgroepen"

|                                                                          | Probleemgroepe                                                                                                    | n v                                                                                                    |                   | Bepalingen                  | <b>•</b> |
|--------------------------------------------------------------------------|----------------------------------------------------------------------------------------------------|----------------------------------------------------------------------------------------------------|-------------------|-----------------------------|----------|
| Ga naar "Probleemgroepen"                                                | Probleemgroepen                                                                                                    |                                                                                                    |                   |                             |          |
| Gu haur i robicettigi ocpeti                                             | Acute keelpijn                                                                                                    | Infectieziekten                                                                                                    |                   | Prostaat- en mictieklachten |          |
|                                                                          | Acuut hoesten                                                                                                    | Infectieziekten hu                                                                                                  | id en subcutis    | Rectaal bloedverlies        |          |
|                                                                          | Algemeen onderzoek                                                                                                    | Infectieziekten luc                                                                                                 | chtwegen          | Seksueel overdraagbare      |          |
| Kies de meest relevante                                                  | Artritis                                                                                                    | Leveraandoeninge                                                                                                    | en                | Subfertiliteit              |          |
| probleemgroep bij de klachten van<br>uw patiënt. Bijvoorbeeld:           | Delier                                                                                                    | Jarmkiachten Maagkiachten                                                                                           | nderzoek          | Urineweginfecties (UWI)     |          |
|                                                                          | Gynaecologie                                                                                                    | PID                                                                                                    |                   | Zwangerschap en geboorte    |          |
| probleemgroep "Infectieziekten"                                          | In te vullen vragen                                                                                                    |                                                                                                    |                   |                             |          |
|                                                                          | do Okińs      Alp bacterierel   HSV / VZV   Schemmel en got      O 2 Vascinaticeorg      boltwas   Hopdfilts A Voics - HAV   Hopdfilts B Wolf Ener   Rubella pode hond tgo: Ber   Varcella zoster vois - VZV tgO:Ber      o Siterio 4 Celete      o Siterio 4 Celete      o Stanina (Strik Solece)   06 Zilanina (Uniter   Chilungaryalista   Denguevina diockialeconta   Hamodium (malaria   Schotscona disharaca)      o Hamona   Hopdfilts A Voics - Lekter      o Siterio 4 Celete      o A Worminfecties      fortensis versicularia (Baromaden, organni) - platbandysparael   Worm      of 5 Lymfademogatile      o 5 Lymfademogatile |                                                                                                    |                   |                             |          |
| Selecteer de gewenste bepalingen<br>onder het kopje<br>"Lymfadenopathie" | Epstein Barr virus - EBV (Pfei<br># Atypische lymfoosten     Toxoplasma gondii bij lymfa     Bartonella henselae (kattenk     Cytomegalovirus - CMV bij l     # Atypische lymfoosten                                                                                                    | ffer) bij lymfadenopathie<br>denopathie senstegie steed<br>rabziekte) senstegie steed<br>ymfadenopathie senstegie s | 2 Sarologie Honel |                             | •        |

- II. U wilt SOA-onderzoek (chlamydia en gonokokken) aanvragen bij een vrouw.Dit kan op de volgende 3 manieren:
  - 1. Via de optie "vaak gekozen bepalingen" (onder keuzeknop: "Bepalingen") De 15 meest aangevraagde microbiologie bepalingen ziet u meteen als u het aanvraagformulier van Streeklab Haarlem opent.

| Q Zoeken                                                |                                                |                                         |
|---------------------------------------------------------|------------------------------------------------|-----------------------------------------|
| Probleemgroepen                                         | ☆                                              | Bepalingen 🔰                            |
| Filter op materiaal                                     | Toon alle     bepalingen                       |                                         |
| Vaak gekozen bepalingen                                 |                                                |                                         |
| Bacteriële vaginose pcR Fluor                           | Chlamydia trachomatis Neisseria<br>gonorrhoeae | Hepatitis B (HBV) infectie              |
| Chlamydia trachomatis PCR<br>Urine - first stream       | Vagina/cervix uitstrijk                        | Hepatitis C virus - HCV serologie Bloed |
| Chlamudia trachomatic                                   | CT, GO en TV PCR Uitstrijk genitaal            | HIV screening Serologie Bloed           |
|                                                         | Outomogolovinus - CMV 2 course                 | Treponema pallidum (lues/syfilis        |
| Uitstrijk genitaal CT en GO PCR Urine                   | Bloed                                          | Serologie Bloed                         |
| Ultorijk genitaal CT en GO PCR Unite CT en GO PCR Unite | Bloed Epstein Barr virus - EBV (Pfeiffer)      | Serologie Bloed                         |

ntr Alleen bij vrouw

# 2. Via de optie: Filter op materialen (onder keuzeknop: "Bepalingen")

| Gebruik de functie "Filter op materiaal en selecteer "Uitstrijk genitaal"                                                                                                    | Filter uitzetten<br>Biopt<br>Blaasjesvocht<br>Blaasjesvocht<br>Bloed<br>Feces |
|----------------------------------------------------------------------------------------------------|-------------------------------------------------------------------------------|
| U ziet dan alle microbiologie bepalingen die<br>mogelijk zijn op een genitale uitstrijk.<br>Voor de chlamydia en gonokokken PCR op een<br>vagina/cervix uitstrijk ziet u 2 mogelijkheden<br>voor de zelfde bepalingen. Kies 1 van de opties.<br>Het maakt niet uit welke u kiest, ze zijn<br>allemaal hetzelfde. Dit wordt in een |                                                                               |
| volgende update aangepast.                                                                                                    | construction                                                                  |

### 3. Via de optie: "Probleemgroepen"

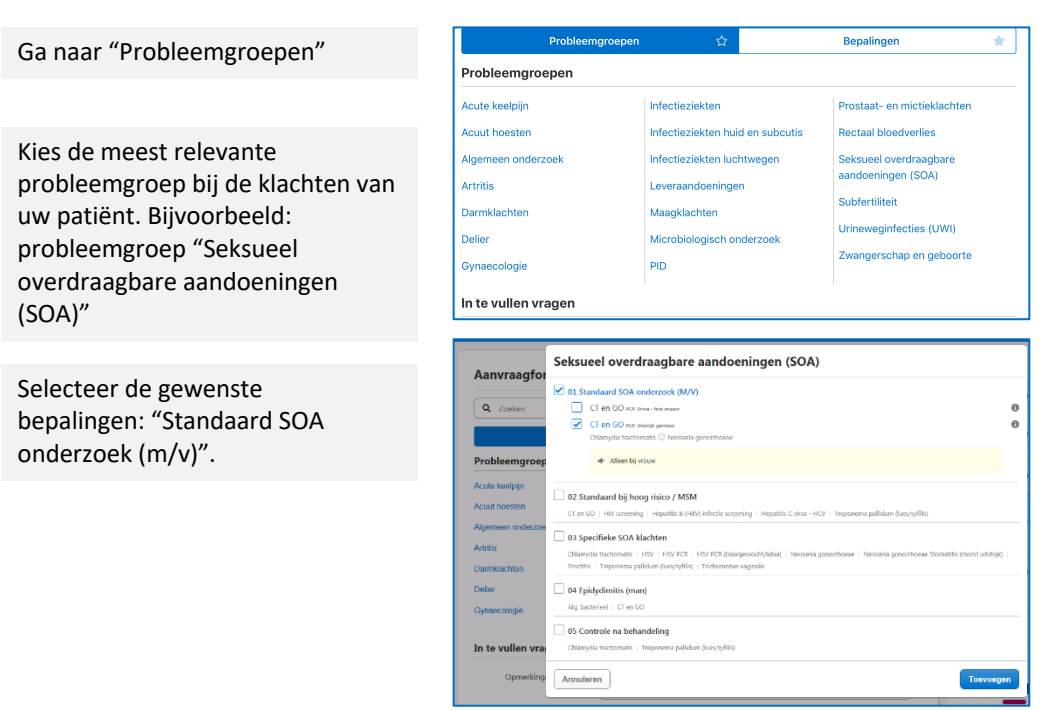

- III. U wilt een urinekweek aanvragen. Dit kan op de volgende 3 manieren:
  - 1. Via de optie "vaak gekozen bepalingen" (onder keuzeknop: "Bepalingen") De 15 meest aangevraagde microbiologie bepalingen ziet u meteen als u het aanvraagformulier van Streeklab Haarlem opent.

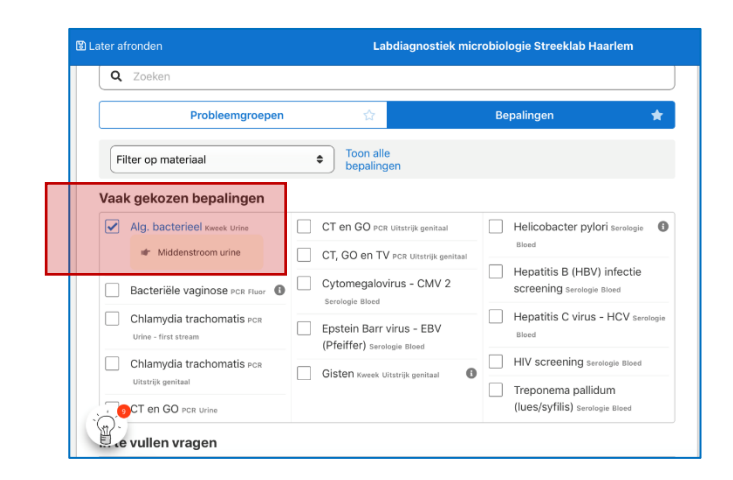

# 2. Via de optie: Filter op materialen (onder keuzeknop: "Bepalingen")

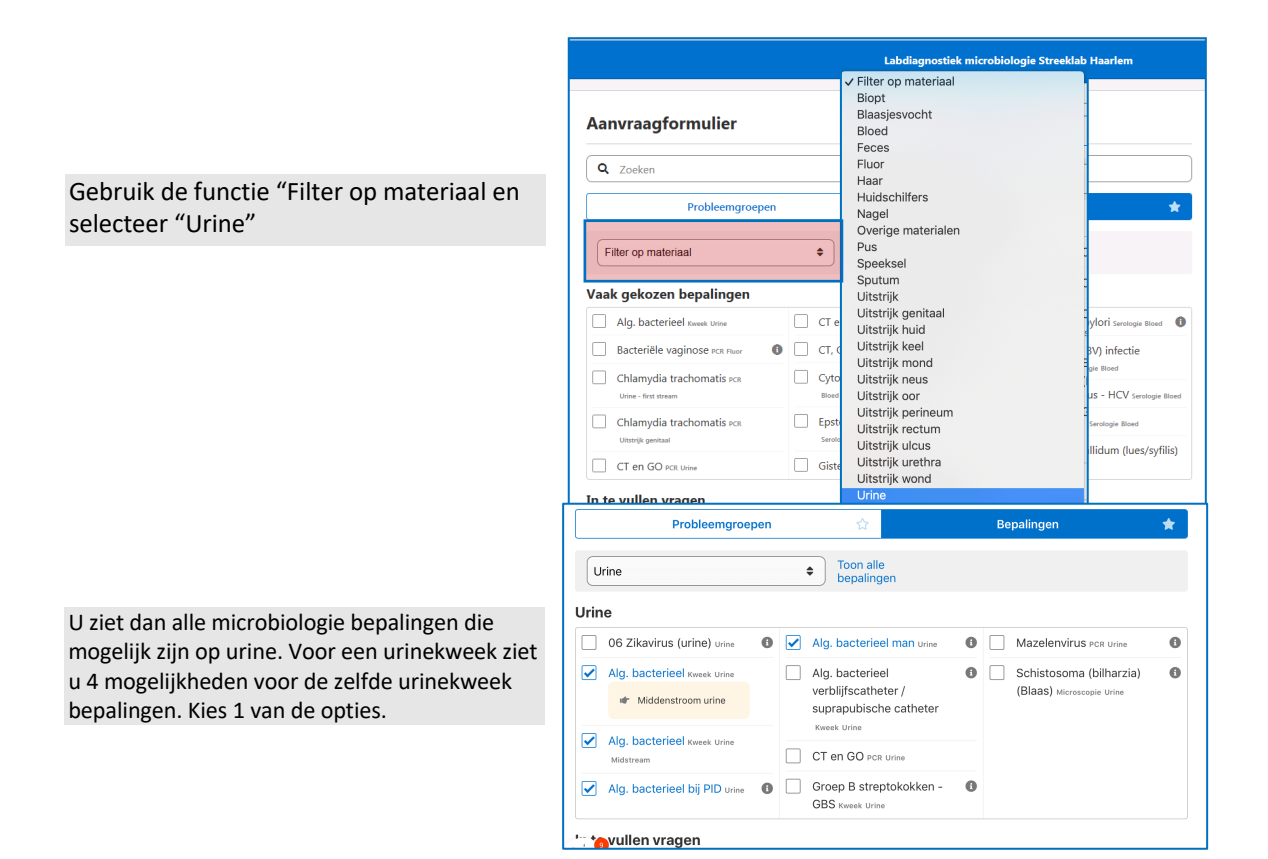

### 3. Via de optie: "Probleemgroepen"

Probleemgroepen Bepalingen \* Ga naar "Probleemgroepen" Probleemgroepen Acute keelpiin Infectieziekten Prostaat- en mictieklachten Kies de meest relevante Acuut hoesten Infectieziekten huid en subcutis Rectaal bloedverlies probleemgroep bij de klachten van Algemeen onderzoek Infectieziekten luchtwegen Seksueel overdraagbare uw patiënt. Bijvoorbeeld: aandoeningen (SOA) Artritis Leveraandoeningen probleemgroep "Urineweginfectie Subfertiliteit Darmklachten Maagklachten (UWI)" Urineweginfecties (UWI) Delier Microbiologisch onderzoek Zwangerschap en geboorte PID Gynaecologie In te vullen vragen Urineweginfecties (UWI) Selecteer de meest relevante bepaling. Bijvoorbeeld: "Alg. Bacterieel, kweek Urine midstream".

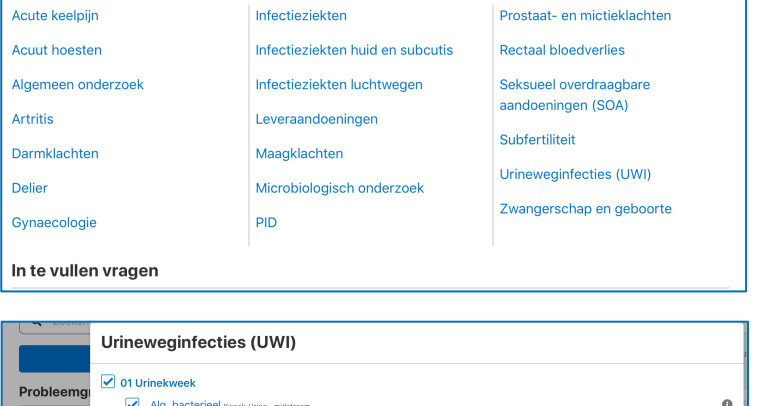

| Probleemg                    | Ol Urinekweek     Ala, bacterieel Kasek Urine - midstream              | 0         |  |  |
|------------------------------|------------------------------------------------------------------------|-----------|--|--|
| Acute keelpijn               | Alg. bacterieel Kweek Urine - katheter                                 | 0         |  |  |
| Acuut hoesten                | Alg. bacterieel Kweek Urine - eenmalige katheterisatie                 |           |  |  |
| Algemeen ond                 | Alg. bacterieel verblijfscatheter / suprapubische catheter Kweek Urine | 0         |  |  |
| Artritis                     | 02 Positieve uricult                                                   |           |  |  |
| Darmklachten Alg. bacterieel |                                                                        |           |  |  |
| Delier                       |                                                                        |           |  |  |
| Gynaecologie                 | Annuleren                                                              | Toevoegen |  |  |
| In to vullon                 |                                                                        | Toon meer |  |  |

- IV. U wilt bij een patiënt met gastro-enteritis, onderzoek op bacteriën aanvragen. Dit onderzoek zit niet in het rijtje van meest aangevraagde onderzoeken. Daarom zijn er hier 2, in plaats van 3 mogelijkheden.
  - 1. Via de optie "vaak gekozen bepalingen" (onder keuzeknop: "Bepalingen") De 15 meest aangevraagde microbiologie bepalingen ziet u meteen als u het aanvraagformulier van Streeklab Haarlem opent.

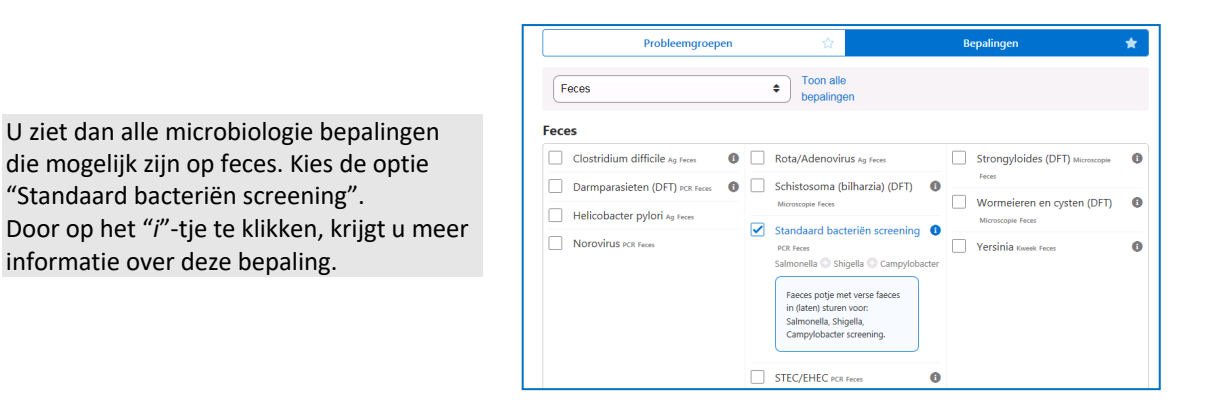

2. Via de optie: Filter op materialen (onder keuzeknop: "Bepalingen")

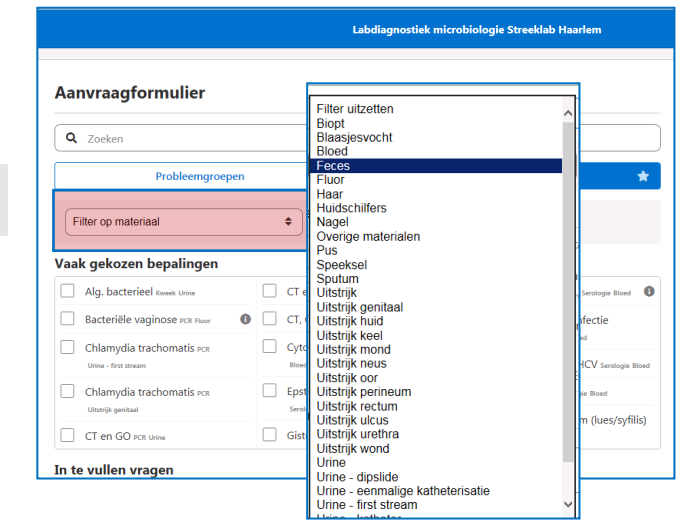

Gebruik de functie "Filter op materiaal" en selecteer "Feces"

### 3. Via de optie: "Probleemgroepen"

Probleemgroepen Acute keelpijn Infectieziekten Prostaat- en mictieklachten Ga naar "Probleemgroepen" Acuut hoesten Infectieziekten huid en subcutis Rectaal bloedverlies Algemeen onderzoek Infectieziekten luchtwegen Seksueel overdraagbare aandoeningen (SOA) Kies de meest relevante Artritis Leveraandoeningen probleemgroep bij de klachten van Subfertiliteit Darmklachten Maagklachten uw patiënt. Bijvoorbeeld: Urineweginfecties (UWI) Delier Microbiologisch onderzoek probleemgroep "Darmklachten" Zwangerschap en geboorte Gynaecologie PID In te vullen vragen Darmklachten Selecteer de gewenste bepaling: Acute virale diarree +/- braken "Standaard bacteriën screening" Norovirus | Rot onder het kopje "Bacteriële Racteriele diarree Clostridium difficile Ag Feces diarree". 0 STEC/EHEC PCR Feces 0 Standaard bacteriën screening PCR Feces Salmonella Shigella Campylobacter 0 Yersinia Kweek Feces 0 🗌 Parasitair Darmparasieten (DFT) | Wormeieren en cysten (DFT)

Bepalingen

\*

☆

Rond daarna uw order af zoals u gewend bent middels versturen en printen.